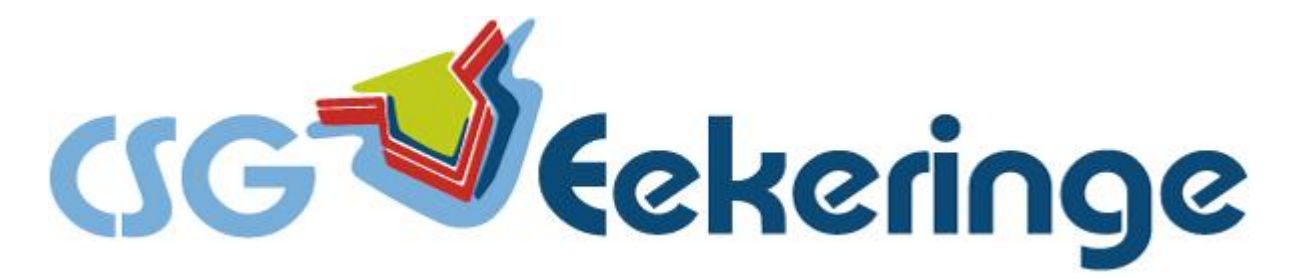

## Handleiding inschrijven spreekavond.

1.

Log in op magister. U komt automatisch op de pagina "Vandaag".

Onderaan deze pagina vindt u de uitnodiging om in te schrijven voor de spreekavond onder het kopje **"Ouderavond".** 

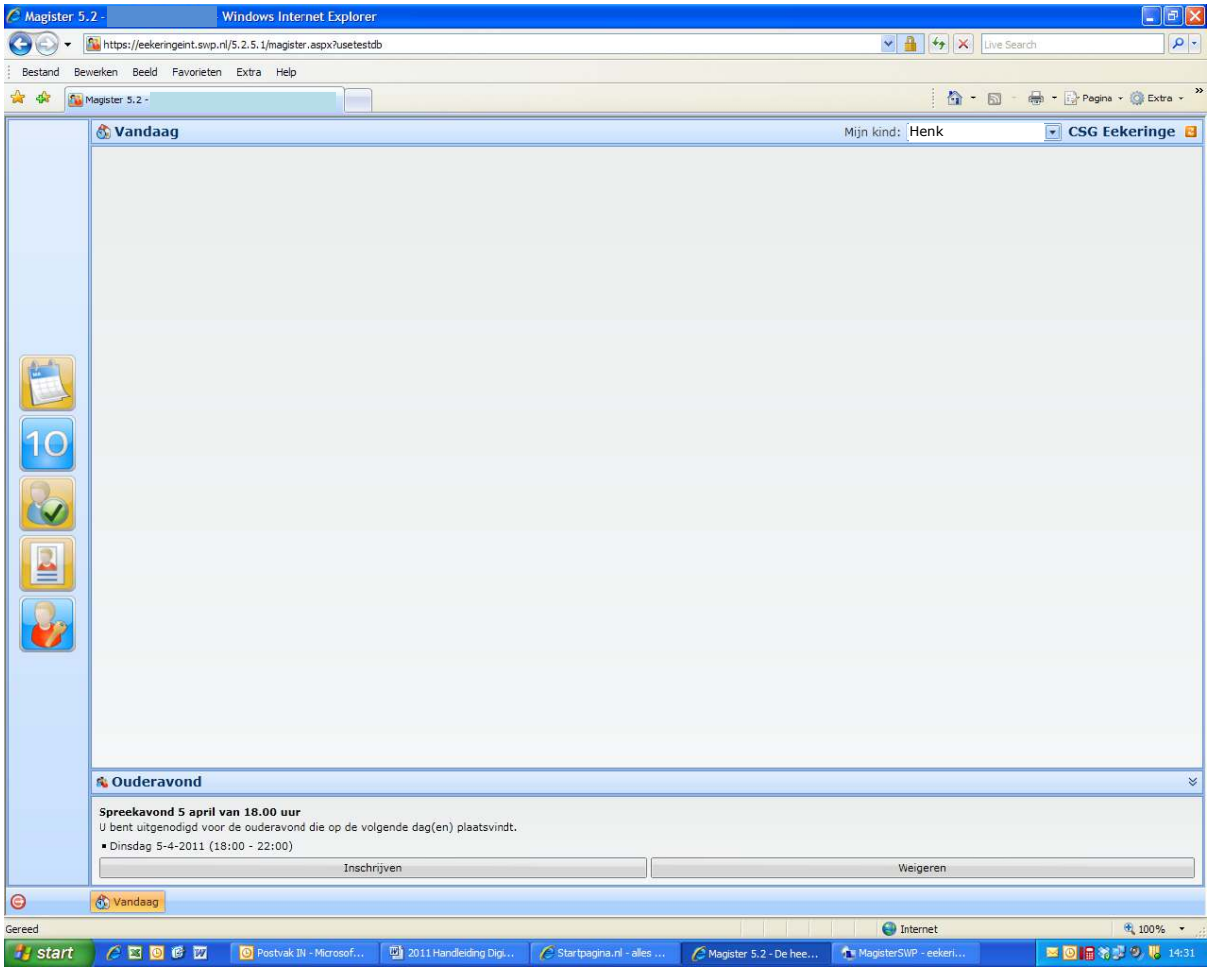

2.

- > Door te klikken op "Weigeren" geeft u aan dat u niet komt.
- > Door te klikken op "**Inschrijven**" komt U in het volgende menu:

|           | Selecteer | maximaal 2 docenten die u wilt : | spreken over Henk         |      |
|-----------|-----------|----------------------------------|---------------------------|------|
|           | Kind      | Vak                              | Docent                    | Cod  |
|           | Henk      | Mentor                           | Mevrouw J. Lenis          | le   |
|           | Henk      | Decaan                           | De heer R.M. Meijer       | me   |
| Docenten  | Henk      | Biologie                         | De heer R.J. Hogendorp    | hg   |
| O Dagdeel | Henk      | D&C 1                            | De heer R.J. Driessen     | dr   |
|           | Henk      | Dienstverlening & Commercie      | De heer R.J. Driessen     | dr   |
|           | Henk      | Dienstverlening & Commercie      | Mevrouw A. Goldhoorn      | go   |
|           | Henk      | Dienstverlening & Commercie      | Mevrouw J. Lenis          | le   |
|           | Henk      | Dienstverlening & Commercie      | Mevrouw T. Rijn           | m    |
|           | Henk      | Economie                         | Mevrouw K.M. van der Vegt | vt   |
|           | Henk      | Engels                           | Mevrouw J.P. van Weenen   | we   |
|           | Henk      | Godsdienst                       | Mevrouw M.J. van Dalfsen  | dl   |
|           | Henk      | LO                               | De heer P. Nijmeijer      | nm   |
|           | Henk      | Maatschappijleer                 | Mevrouw M.T. Lukas        | lk   |
|           | Henk      | Mentorles                        | Mevrouw J. Lenis          | le   |
|           | Henk      | Nederlands                       | Mevrouw H. Oostenveld     | ov   |
|           | Henk      | Wiskunde                         | De heer L.W. Kolp         | kp   |
|           |           |                                  |                           |      |
|           |           |                                  | Alle                      | Geen |
| Annuleren |           |                                  | Ð                         |      |

- > Per leerling kunt U maximaal 2 docenten aanklikken.
- > Heeft u meerdere kinderen dan kunt u per kind twee docenten kiezen.

 $\rightarrow$ 

> Na het aanvinken klikt u op **volgende** (groene pijltje).

## 3.

Door te klikken op "**Voltooien**", maakt u de inschrijving definitief en komt u weer in het **Vandaag scherm** waar u uw keuzes terug kunt zien.

| C Magister 5. | 2 - Windows Internet Explorer                              |                 |                                |
|---------------|------------------------------------------------------------|-----------------|--------------------------------|
| 00-           | utps://eekeringeint.swp.nl/5.2.5.1/magister.aspx?usetestdb | 💌 🔒 🍕 🗙 Live    | e Search                       |
| Bestand Bev   | werken Beeld Favorieten Extra Help                         |                 |                                |
| 🚖 🏟 🔯         | Magister 5.2 -                                             | <u>∆</u> • ⊠    | ) 🔹 🖶 🔹 🔂 Pagina 🔹 🍈 Extra 🔹 🎽 |
|               | 🚯 Vandaag                                                  | Mijn kind: Henk | 💽 CSG Eekeringe 🔒              |
|               |                                                            |                 |                                |
|               |                                                            |                 |                                |
|               |                                                            |                 |                                |
|               |                                                            |                 |                                |
|               |                                                            |                 |                                |
|               |                                                            |                 |                                |
|               |                                                            |                 |                                |
|               |                                                            |                 |                                |
|               |                                                            |                 |                                |
|               |                                                            |                 |                                |
|               | 🔦 Ouderavond                                               |                 | *                              |
|               | Spreekavond 5 april van 18.00 uur                          |                 |                                |
|               | Voorkeuren:<br>Maandagavond (geen tijdwens)                |                 |                                |
|               | Te spreken docenten:<br>• dr - De beer B.1. Driessen       |                 |                                |
|               | • m - Mevrouw T. Rijn                                      |                 |                                |
| -             | Wijzigen                                                   | Afzegge         | n                              |
| G             | 🚯 Vandaag                                                  |                 |                                |

- > Door te klikken op "Wijzigen" kunt u de gegevens alsnog wijzigen
- Door te klikken "Afzeggen" verdwijnen uw inschrijfgegevens en geeft u aan geen gebruik te maken van de spreekavond.

## 4.

De inschrijving sluit op het aangegeven tijdstip die in de uitnodigingsbrief staat vermeld. U kunt daarna niets meer invoeren of wijzigen.